## Come caricare piani di lavoro e programmazioni sul sito d'Istituto

| Login          Nome utente         Password         Ricordami         Login                                                                                                    | <ol> <li>1.Identificarsi come utente<br/>registrato inserendo il proprio<br/>Nome utente e la propria Pas</li> <li>2.Cliccare sulla voce "Caricam<br/>files" del "Menù Servizi Sito"</li> </ol> | o<br>sword<br>nento                                                                                | Amministrazione<br>Caricamento files<br>Scaricamento files<br>Login<br>Ciao Rossi Paolo,<br>Esci                                |
|----------------------------------------------------------------------------------------------------|----------------------------------------------------------------------------------------------------|----------------------------------------------------------------------------------------------------|----------------------------------------------------------------------------------------------------|
| Nome utente dimenticato?                                                                                                    |                                                                                                    |                                                                                                    |                                                                                                    |
| Carica file nel depo<br>Esamina il tuo computer e s<br>Nuovo file          Sfc         O, se il file esiste da qualch         URL del download:         http://         Data del file:         2014-10-21 13:29:45         Dimensioni del file:         Miniatura 1 (facoltativo)         Sfc         Suggerisci luogo:         1^A          Titolo del file:         Breve descrizione: Max: 150 car | atteri                                                                                                    | <ol> <li>3. Schia</li> <li>cercare</li> <li>caricare</li> <li>4. Sceg</li> <li>inserire</li> </ol> | acciare il pulsante "Sfoglia" e<br>e sul proprio computer il file da<br>e<br>liere la cartella della classe in cui<br>e il file |
| Genera automaticamente una br<br>descrizione:<br>☑<br>Icona:                                                                                                    | reve                                                                                                    | 5. Clicc                                                                                           | are sul pulsante "Invia un file"                                                                                                |
|                                                                                                    |                                                                                                    |                                                                                                    |                                                                                                    |

## Come Scaricare piani di lavoro e programmazioni dal sito d'Istituto

| Login                                                                    | 1.Identificarsi come utente<br>registrato inserendo il proprio | Amministrazione                      |
|--------------------------------------------------------------------------|----------------------------------------------------------------|--------------------------------------|
| Nome utente                                                              | Nome utente e la propria Passwor                               | Caricamento files                    |
| Password                                                                 | 2.Cliccare sulla voce "Scaricament                             | Scaricamento files                   |
| Ricordami                                                                | files" del "Menù Servizi Sito"                                 | Login                                |
| Login                                                                    |                                                                | Ciao Rossi Paolo,                    |
| <ul><li>Password dimenticata?</li><li>Nome utente dimenticato?</li></ul> |                                                                | Esci                                 |
|                                                                          |                                                                |                                      |
| www.iislonato.g                                                          | ov.it :: Deposito dei file                                     |                                      |
| In questa pagina sono contenut                                           | i documenti invisti dai docenti                                |                                      |
| Contenitori                                                              | r document inviati dai docenti.                                |                                      |
| 1^ A                                                                     |                                                                |                                      |
| 14 B                                                                     |                                                                | 3. Aprire la cartella della classe e |
| 14 D                                                                     |                                                                | successivamente scegliere il file da |
|                                                                          |                                                                | scaricare.                           |
|                                                                          |                                                                |                                      |
| 1^F                                                                      |                                                                |                                      |
| 1^H                                                                      |                                                                |                                      |
| 1^1                                                                      |                                                                |                                      |
| 1^ K                                                                     |                                                                |                                      |
| 1^ M                                                                     |                                                                |                                      |
| 2^ A                                                                     |                                                                |                                      |
| 🦻 2^ B                                                                   |                                                                |                                      |
| 🧭 2^ D                                                                   |                                                                |                                      |
| 얟 2^ E                                                                   |                                                                |                                      |
| 📁 2^ F                                                                   |                                                                |                                      |
| 📁 2^ Н                                                                   |                                                                |                                      |
| <b>2^1</b>                                                               |                                                                |                                      |
| 🦻 2^ K                                                                   |                                                                |                                      |
| 🧐 2^ M                                                                   |                                                                |                                      |